THE THIRD AD HOC OPEN-ENDED EXPERT GROUP MEETING ON MARINE LITTER AND MICROPLASTICS REGISTRATION GUIDE

## Contents

| 1. | Creating an Indico Account                            | 3 |
|----|-------------------------------------------------------|---|
| 2. | Registering to Ad Hoc Open-Ended Expert Group Meeting | 5 |
| 3. | Funding Application Section                           | 7 |
| 4. | Travel Details Sections                               | 8 |
| 5. | Downloading Your E-Ticket                             | 9 |

## 1. Creating an Indico Account

The third ad hoc open-ended expert group meeting on marine litter and microplastics registration system runs on Indico platform. To register for meeting, therefore a user needs to create an account first as shown below.

Kindly

- 1. Use Mozilla Firefox or Google chrome
- 2. Kindly use this link to create an account:

https://reg.unog.ch/event/32151/user/register

3. Make sure all the Xs under your password are green and ticked

| Magento: Add a custon: 👏 magento 1.9 - How to 🤄 🚵 ma                | agento - how to chan 🛛 👷 • Embed Google Map // 🗋 Add | ing upload field in 🗧 🍿 Advanced Contact Form 🍿 Google Analytics Enhan 🍿 Best Seller Products Ext |  |  |
|---------------------------------------------------------------------|------------------------------------------------------|---------------------------------------------------------------------------------------------------|--|--|
| <ul> <li>registration@unep.org</li> <li>+254 20 76 24786</li> </ul> | Beware! This is not a conf                           | erence registration form but an Indico account creation.                                          |  |  |
| Personal da                                                         | ata                                                  | Account data                                                                                      |  |  |
|                                                                     | Email                                                | * Login                                                                                           |  |  |
|                                                                     |                                                      | * Password                                                                                        |  |  |
|                                                                     | Title Mr. 🔻                                          | * Confirm Password                                                                                |  |  |
| C                                                                   | Gender Male                                          | Your Password:                                                                                    |  |  |
| * Family                                                            | name                                                 | X Must be at least 8 characters long                                                              |  |  |
| * First                                                             | name                                                 | × Must contain uppercase and lowercase letters                                                    |  |  |
| * Inst                                                              | itution                                              | × Must contain numbers                                                                            |  |  |
| * Birl                                                              | thDate                                               | <ul> <li>Must not contain spaces</li> </ul>                                                       |  |  |
| (dd/mm,                                                             | /yyyy)                                               | ✓ Must not contain common password words                                                          |  |  |
| A                                                                   | ddress                                               | Must match (type same Password in Confirm Password                                                |  |  |
|                                                                     |                                                      | iieid)                                                                                            |  |  |
|                                                                     |                                                      |                                                                                                   |  |  |
|                                                                     |                                                      |                                                                                                   |  |  |
| Teleshara                                                           |                                                      | ARE YOU HUMAN?                                                                                    |  |  |
| геерноне п                                                          |                                                      | Please, solve this math to prove you are human:                                                   |  |  |
| Fax n                                                               | umber                                                | 3 + 43 =                                                                                          |  |  |
| Pass                                                                | port ID                                              |                                                                                                   |  |  |
| Passport                                                            | Origin Please select a country                       | confirm >                                                                                         |  |  |
| Passport<br>(dd/mm                                                  | /vvvv)                                               |                                                                                                   |  |  |
|                                                                     |                                                      |                                                                                                   |  |  |

4. An email will be sent to your email account. Go to your email and click on activate

|                   | HW: Accreditation account confirmation                                                                                                |                     |
|-------------------|----------------------------------------------------------------------------------------------------|---------------------|
|                   | Volanda Adiedo to: Isaiah Otieno                                                                                                    | 11-09-2017 12:37 PM |
|                   |                                                                                                    | Snow Details        |
|                   | History: Inis message has been torwarded.                                                                                             |                     |
|                   |                                                                                                    | L                   |
|                   |                                                                                                    |                     |
|                   | English                                                                                                    |                     |
|                   | Dear Ms. Brennan VanDyke,                                                                                                    |                     |
| 18                | you have created a new account on the UNOG Accreditation System.                                                                      |                     |
|                   | In order to activate your account and proceed to the conference registration area, kindly click on the following activation link:     |                     |
|                   | Activation link                                                                                                    |                     |
|                   | Best regards,                                                                                                    |                     |
|                   | The UNOG Accreditation Team                                                                                                    |                     |
|                   |                                                                                                    |                     |
| <mark>کی</mark> ، | Français                                                                                                    |                     |
| <b>P</b>          | Cher(e) Ms. Brennan VanDyke,                                                                                                    |                     |
| <mark>ا ا</mark>  | vous avez créé un nouveau compte sur le système d'accréditation de l' ONUG.                                                           |                     |
| <mark>ا ا</mark>  | Pour activer votre compte et procéder à la page d'enregistrement de la conférence, veuillez cliquer sur le lien d'activation suivant: |                     |
| <mark>ار ا</mark> | Activation link                                                                                                    |                     |
| »                 | Merci et meilleures salutations.                                                                                                    | <b>•</b>            |
|                   |                                                                                                    | *                   |

# 2. Registering to Ad Hoc Open-Ended Expert Group Meeting

- 1. Use Mozilla Firefox or Google chrome
- 2. Click on the link below to visit the registration page:

https://reg.unog.ch/event/32151

| $  \rightarrow $ | ዮሮ 🏠 🛛 🔒                                                                                                    | https://reg.unog.ch/event/32151/                                                                             |                                                       | ያ 🖂 ☆                                          | ± II\ ⊡ \$ ® ≗ :       |
|------------------|----------------------------------------------------------------------------------------------------|----------------------------------------------------------------------------------------------------|-------------------------------------------------------|------------------------------------------------|------------------------|
|                  |                                                                                                    |                                                                                                    | The second second                                     |                                                |                        |
| 5                | Overview<br>Registration                                                                                                    | This is the registration tool for all the Expert Group on Marine Litter and                                  | he participants wishing to attend th<br>Microplastics | e third meeting of Ad H                        | oc Open Ended          |
| 10               | Support                                                                                                    | Kindly note that the system is bes                                                                           | t viewed on Mozilla firefox, Micros                   | oft Edge or Googl <mark>e Ch</mark>            | rome browsers          |
|                  | <ul> <li>✓ UNEnvironment-registration@un.o</li> <li> <sup>+</sup>254 20 76 25016         <sup>+</sup>354 20 76 25378         <sup>+</sup>354 20 76 25378         <sup>+</sup>354 20 76 2537         <sup>+</sup>354 20 76 2537         <sup>+</sup>354 20 76 2537         <sup>+</sup>354 20 76 2537         <sup>+</sup>354 20 76 2537         <sup>+</sup>354 20 76 2537         <sup>+</sup>354 20 76 2537         <sup>+</sup>354 20 76 2537         <sup>+</sup>354 20 76 2537         <sup>+</sup>354 20 76 2537         <sup>+</sup>354 20 76 2537         <sup>+</sup>354 20 76 2537         <sup>+</sup>354 20 76 2537         <sup>+</sup>354 20 76 20 2537         <sup>+</sup>354 20 76 20 2537         <sup>+</sup>354 20 76 20 20 20         <sup>+</sup>354 20 20 20         <sup>+</sup>354 20 20 20         <sup>+</sup>354 20 20 20         <sup>+</sup>354 20 20 20          <sup>+</sup>354 20 20         <sup>+</sup>354 20 20         <sup>+</sup>354</li></ul> | ra                                                                                                    | For more inform<br>click here                         | nation and meeting doc                         | uments kindly          |
|                  |                                                                                                    |                                                                                                    | Kindly consult<br>here to view the                    | the registration tutoria<br>Registration Video | il video: <u>click</u> |
|                  |                                                                                                    | GPA Clubal Programme of Action for the<br>Protection of the Morine Environment<br>tran Land-based Activities | Su Panhesha                                           |                                                |                        |
|                  |                                                                                                    | Pangkok<br>Bangkok, Thailand                                                                                 | Starre 13/10/2<br>Enuis 22 (thr 20<br>Asta/Bangkok    | nie delaŭ<br>La ledio                          |                        |
|                  |                                                                                                    | No material yet                                                                                              | 2                                                     |                                                |                        |
|                  | P                                                                                                    | Registration for this event is now open<br>Deadline: 17 Nov 2019                                             |                                                       |                                                | Register now.          |
| Indico Pov       | wered by Indico/ @UNOC                                                                                                    | ou by UNOG/ 🔀 Contact us 🔥 ISAY NO                                                                           |                                                       |                                                |                        |

3. Kindly insert the email address and the password you used to create the account as directed in the "**Creating an Indico Account**" section

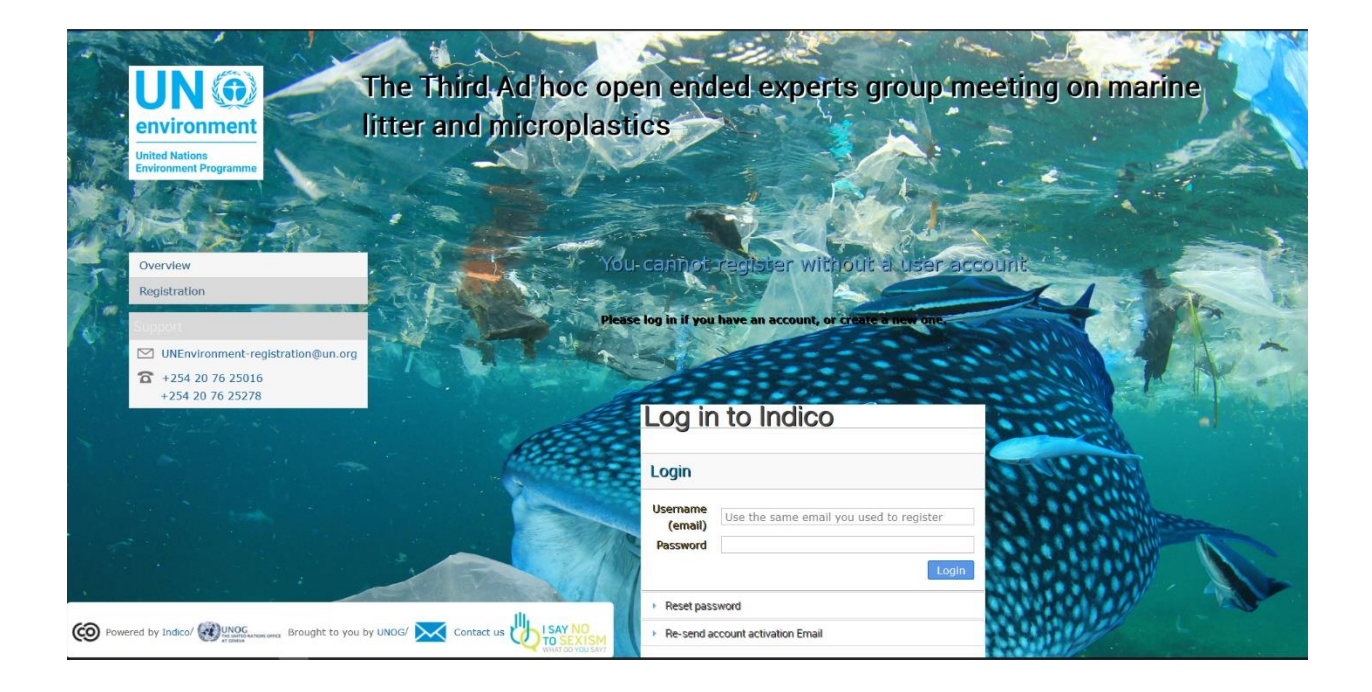

 Please fill in all relevant fields. Kindly make sure that you upload the right picture as shown below. Use the below link for guidance: <u>http://wedocs.unep.org//handle/20.500.11822/21753</u>

| Overview                                        | Registratio    | on: New                                                                  |
|-------------------------------------------------|----------------|--------------------------------------------------------------------------|
| Registration                                    |                |                                                                          |
| Event Details                                   | Identification | 1                                                                        |
| Notification for the UN<br>Environment Assembly | Picture        | Upload                                                                   |
| Support                                         |                |                                                                          |
| registration@unep.org                           |                |                                                                          |
| <b>a</b> +254 20 76 24786                       |                | Edit                                                                     |
| -                                               |                | This MUST be a clear, square passport size photograph, with a white      |
|                                                 |                | background and should be not more than 2 Megabyte (MB) in size. For more |
|                                                 |                | guidance on the photo specifications Click here                          |
|                                                 | Title *        | Mrs.                                                                     |
|                                                 | Gender         | Female                                                                   |
|                                                 |                |                                                                          |
|                                                 | First Name *   | Test                                                                     |

## **3. Funding Application Section**

Only those nomintaed by the goverments for the member states category and organizatoionf for the Civil Society(NGOs) category can say YES. Else choose NO

- a) If YES you must attach the nomination letter. If you said NO, attach a blank word document
- b) If YES upload the the filled HR Mini Master form. You can download the from from here
- c) All partciapnts must attch their Curriculum vitae (CV)

| C → ୬ ୯ ⊕  | A https://reg.unog.ch/event/32151/registration/register#/register                                                                                                    |     | ⊻ ⊪\ ⊡ 🏶 🛎 🗄 |
|------------|----------------------------------------------------------------------------------------------------|-----|--------------|
|            | Preference * Choose a value V Other Languages I am Comfortable in                                                                                                    |     |              |
|            | Delegate Category<br>Representative of governments, ngo                                                                                                    | - • |              |
| 7          | Funding Application                                                                                                    |     |              |
|            | I have been norminated for the been nominated by my Government from my government or head of accredited organization                                                    |     |              |
|            | Letter of Nomination * Browse No file selected.<br>HR Mini Master Browse No file selected.<br>Form * Fill and attach HR Mini Master form, Kindly download the form here |     |              |
|            | Curriculium vitae Browse No file selected.                                                                                                    |     |              |
| The second | Travel Details                                                                                                    | 1.2 | -            |

## 4. Travel Details Sections

- You indicate if you would like to request for travel support
- For participants that will be funded, you need to indicate that you understand that you will be responsible to cater for your own expenses as the funds may only be released towards the end of the meeting upon submission of boarding passes and passport.
- Please indicate if your participation is subject to whether you will receive financial support from UN Environment

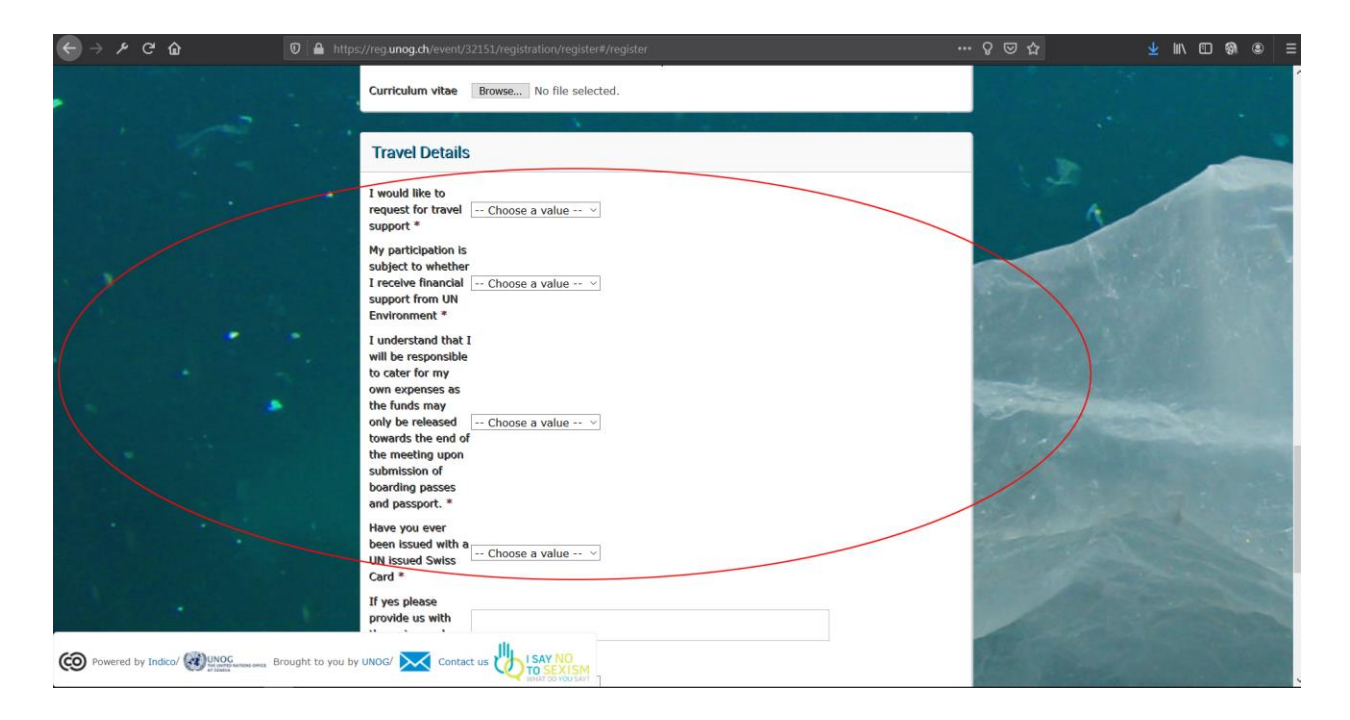

#### 5. Downloading Your E-Ticket

1. On approval of your registration, you will get an email with a QR code similar to the one shown below:

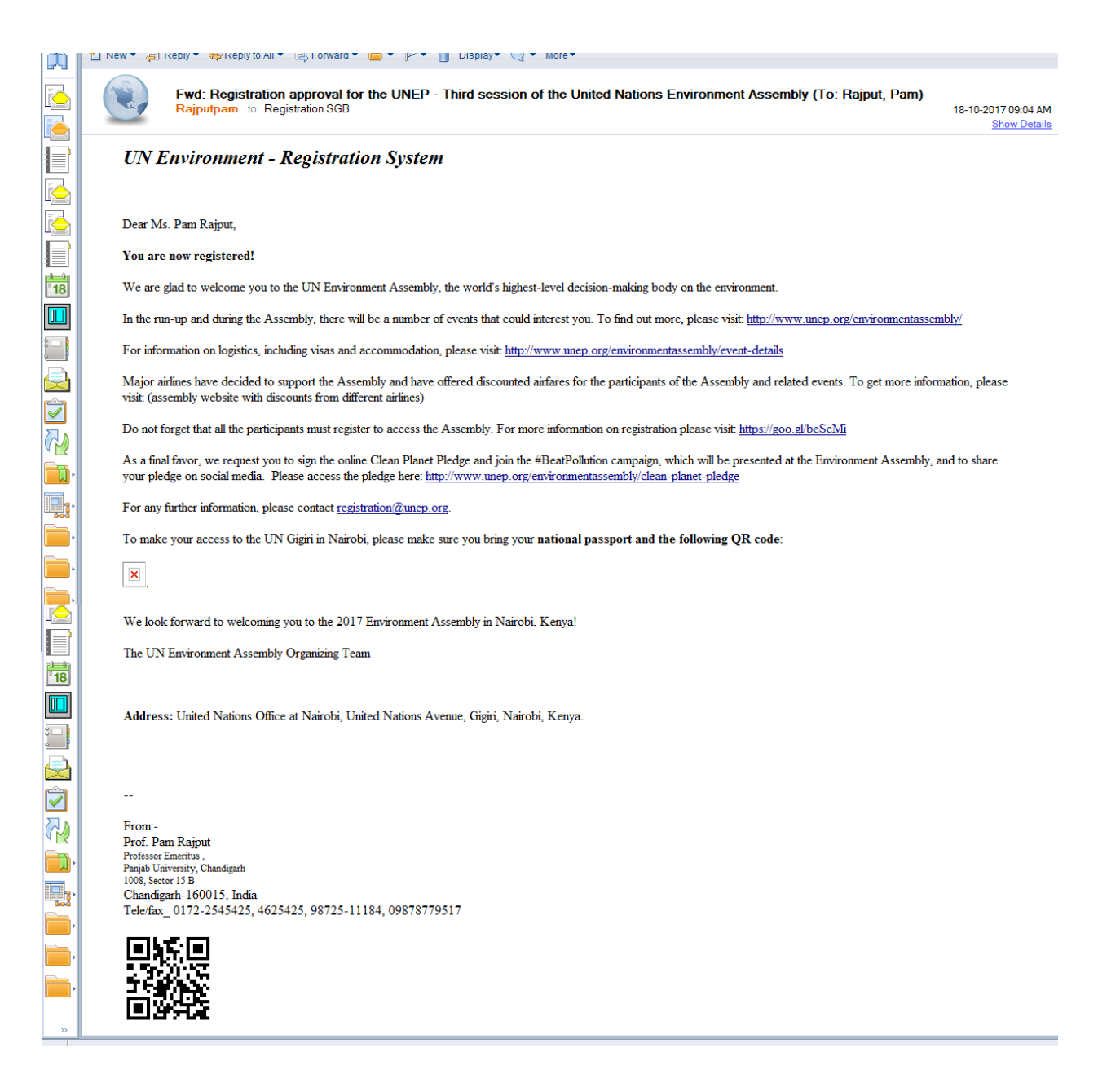

Please print this or have it on your mobile device and come with to UN office at Nairobi Gate. This will facilitate you in getting your badge much quicker.

 You can also download the E-ticket from your profile by logging in and clicking on the below link: reg.unog.ch/event/32151/registration/ticket.pdf
 The E-ticket will include the QR code and the map to the Meeting Venue in Bangkok